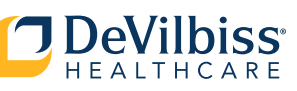

#### en **OPERATING YOUR SMARTLINKO2 APP**

Download SmartLinkO2 App onto your smartphone 1.

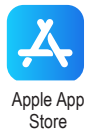

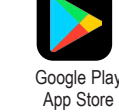

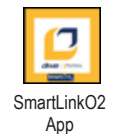

Turn on Bluetooth® in your Smartphone Settings 2.

Android

Settings App

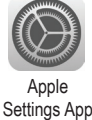

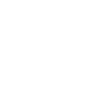

Bluetooth

✻

#### Plug in Your iGo2® POC 3.

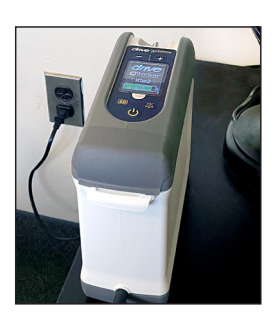

#### Open SmartLinkO2 App 4

- a. Register Your Account.
- b. Enter your information including desired password and click Register or Sign In to your existing account.

| New User or Existing<br>Account Screen                                                                                                    | Register Screen                                                                                                    |
|----------------------------------------------------------------------------------------------------|----------------------------------------------------------------------------------------------------|
|                                                                                                    |                                                                                                    |
| Ecolutio<br>- Constacto<br>- Ecolutio<br>- Unanona<br>- Ecolution<br>- Ecolution | Control A<br>- Control A<br>- Description<br>- Description<br>- Description<br>- Description<br>- Description<br>- Registreer<br>Front name                                                  |
| Sign in to your account Username or email                                                                                                    | Last name Cmail Usename                                                                                                    |
| Forget Password?                                                                                                    | Password<br>Confirm persword                                                                                                    |
| New user? Register                                                                                                    | + Back to Login<br>Register                                                                                                    |
| Copyright 2023 Melosi bapit, Inc. die does Twelfan Healtenn, HF Senter<br>Bedenic f. NY Weitingko, V 11000.<br>Smir (LARCE) is a registered tabelan V of Sectoredistic Medition Autophysics<br>reserved.                                                                                                    | Computer 2020 Weshard Input, Yuu dha Yuu dhadkuu Mudhuan, Wi Ananon<br>Boolewed Aret Radingaro, W. 2020<br>Sanati, Add (21 is a supervised in admension) da haa Sandhara Marajaha<br>Sanatud |

#### Pairing 5.

- a. Select Begin Pairing and follow the pairing wizard steps.
  - If applicable, select "While using the App" for location permissions.
- b. At Pairing Device screen, move your smartphone toward iGo2 POC screen.
- c. On Smartphone, confirm iGo2 Serial Number is correct and press Pair. Pairing Successful screen will briefly display.

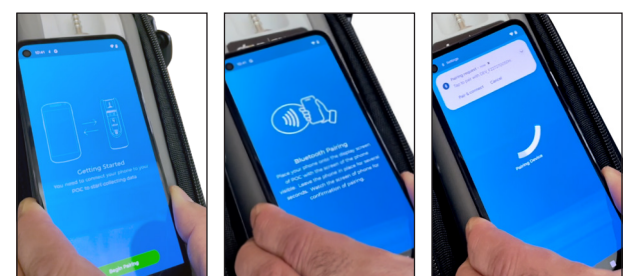

# 6. Viewing and Updating Data

a. iGo2 POC information including battery status, power on/off, SmartDose® on/off, prescription setting, oxygen concentration, and breath rate is displayed on Device Status Screen.

**1** NOTE-Oxygen concentration indicator displays yellow during warm up and green when start up cycle is complete.

b. iGo2 POC information is updated when you open the SmartLinkO2 app. To update after the app is opened, swipe down on the smartphone screen and release. The iGo2 will send updated information to your app.

# **Device Status**

# 7. FAQs

a. Select Menu icon on Device Status screen, choose Settings then FAQs for a list of questions and answers.

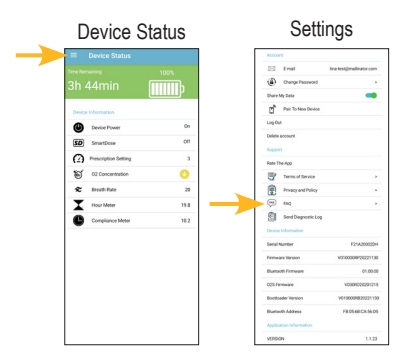

## es FUNCIONAMIENTO DE LA APLICACIÓN **SMARTLINKO2**

Descargue la aplicación SmartLinkO2 en su teléfono inteligente

Anlicación

SmartLinkO2

Tienda de aplicaciones de Apple

2.

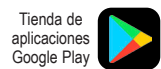

Aplicación de

Active Bluetooth® en la configuración de su teléfono inteligente

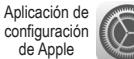

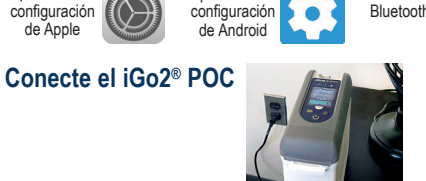

## Abra la aplicación SmartLinkO2

a. Registre su cuenta.

b. Ingrese su información, incluida la contraseña deseada, y haga clic en Register (Registrarse) o Sign In (Iniciar sesión) en su cuenta existente.

| o nuevo) o Existing                                                                                                    |         | Pantalla Registe                                                                                                    |
|----------------------------------------------------------------------------------------------------|---------|----------------------------------------------------------------------------------------------------|
| t (Cuenta exis                                                                                                    | stente) | (Registro)                                                                                                    |
| Go2                                                                                                    |         | chwe Cheman<br>SmartLink<br>iGo2                                                                                                    |
| Si<br>Indian<br>Difilia<br>Difilia<br>Difilia<br>Difilia<br>Difilia<br>Difilia<br>Sistemati<br>In semal                                               |         | estada     estada     estada     estada     estada     estada     estada     estada     estada      estada      estadaa      estadaa      estadaa      estadaa      estadaa      estadaa      estadaa      estadaa      estadaa      estadaa      estadaa      estadaa      estadaaa      estadaaa      estadaaa      estadaaaa      estadaaaaaaa      estadaaaaaaaaaaaaaaaaaaaaaaaaaaaaaaaaaaa |
| asefia<br>"Has dividado to contravelia"                                                                                                    |         | Onario<br>Cantonatu<br>Cantona la contanatu                                                                                                    |
| bicker senden<br>elle nyeven? Pergistrative<br>vol 2014/ellektringen, ins der bins lindlese insellingen, ins der bins lindlese insellingen, it beseen | -       | - Volver alle skottificación<br>Regulatein                                                                                                    |
| Bashana (, Yur Wandaquan, M. 1988).<br>MCTE a sempatent it administratification. Meditate Matthews. M. 1970.<br>Material                              | ]       | Cognegati: Het Welsch Anys, im die Seite Hetellen Auflaum, Wiessen<br>Beitreich der Mehringung der Hetellung<br>Ausgeschlichtigt ist eine gestehen Statistisch die Seite Statistisch Michigan. Michigan<br>Marchill                                                                                                    |
|                                                                                                    |         |                                                                                                    |

Pantalla New User

(Usua

Àccour

## 5. Emparejar

- a. Seleccione Begin Pairing (Comenzar emparejamiento) y siga los pasos del asistente de emparejamiento.
  - Si corresponde, seleccione While using the App (Mientras usa la aplicación) para los permisos de ubicación.
- b. En la pantalla Pairing Device (Emparejamiento del dispositivo), mueva su teléfono inteligente hacia la pantalla del iGo2 POC.
- c. En el teléfono inteligente, confirme que el iGo2 Serial Number (Número de serie de iGo2) sea correcto y presione Pair (Emparejar). Se mostrará brevemente la pantalla Pairing Successful (Emparejamiento exitoso).

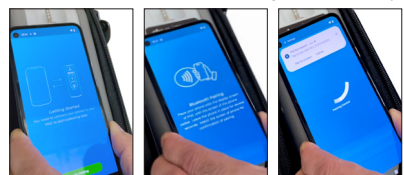

#### Visualización y actualización de datos 6.

a. Información de iGo2 POC, incluido el estado de la batería, encendido/apagado, encendido/apagado SmartDose®, la configuración de prescripción, la concentración de oxígeno y la frecuencia respiratoria se muestran en la pantalla Device Status (Estado del dispositivo).

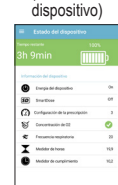

Device Status

(Estado del

Interpretentación de concentración de oxígeno muestra amarillo durante el calentamiento y verde cuando se completa el ciclo de inicio.

b. La información de iGo2 POC se actualiza cuando abre la aplicación SmartLinkO2. Para actualizar después de abrir la aplicación, deslice el dedo hacia abajo en la pantalla del teléfono inteligente y suéltelo. El iGo2 enviará información Device Status (E

actualizada a su aplicación.

## 7. Preguntas frecuentes

a. Seleccione el icono Menu (Menú) en la pantalla Estado del dispositivo, elija Settings (Configuración) y luego FAQs (Preguntas frecuentes) para obtener una lista de preguntas y respuestas.

| Settings<br>(Configuración)                                                                                                    |
|----------------------------------------------------------------------------------------------------|
| tern                                                                                                    |
| Constantino estantino estantino estantino estantino estantino estante estante |
| Construction and Application                                                                                                    |
| (intersen)                                                                                                    |
| haven.                                                                                                    |
| College is advance                                                                                                    |
|                                                                                                    |
| The Angusta Security                                                                                                    |
| S transport in Append                                                                                                    |
| Information del Republica                                                                                                    |
| Vesid-defenses VE100091001100                                                                                                    |
| forward Burlanth 013030                                                                                                    |
| Annual ISS MOREOUT &                                                                                                    |
| Version de respeter de Versionalisation et al.<br>Antresion 0                                                                                                    |
| Invoice Busice Television                                                                                                    |
| Information solitor is appreciate                                                                                                    |
|                                                                                                    |

di

# **fr** UTILISATION DE VOTRE APPLI SMARTLINKO2

## Téléchargez l'appli SmartLinkO2 sur votre smartphone

Apple App Store Google Play App (Boutique d'appli Store (Boutique Apple) d'appli Google Play)

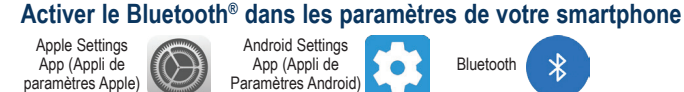

2.

#### Android Settings App (Appli de Paramètres Android)

#### Branchez votre COP iGo2® 3

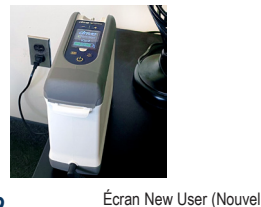

#### Ouvrez l'appli SmartLinkO2 4.

- a. Enregistrez votre compte
- b. Entrez vos informations, y compris le mot de passe souhaité, puis cliquez sur Register (S'enregistrer) ou sur Sign In (Connectez-vous) pour vous connecter à votre compte existant.

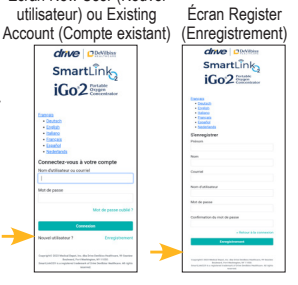

SmartLinkO2

App (Appli SmartLinkO2)

Bluetooth

## 5. Jumelage

- a. Cliquez sur Begin Pairing (Commencer le appariement) et suivez les étapes de l'assistant d'appariement.
  - Le cas échéant, cliquez sur « While using the App » (Pendant l'utilisation de l'appli) pour les autorisations de localisation.
- b. Sur l'écran d'appariement de l'appareil, déplacez votre smartphone vers l'écran COP iGo2.
- c. Sur Smartphone, confirmez que le numéro de série iGo2 est correct et appuyez sur Pair (Jumeler). L'écran « Pairing Successful » (Appariement réussi) s'affiche brièvement.

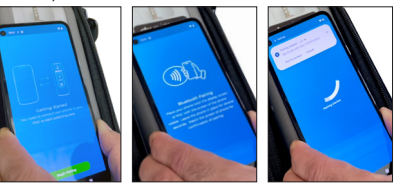

## Affichage et mise à jour des données

a. Les informations COP iGo2, y compris l'état de la batterie, la mise sous/hors tension, SmartDose® marche/arrêt, le paramètre de prescription, la concentration en oxygène et la fréquence respiratoire sont affichés sur l'écran Device Status (État de l'appareil).

Device Status (État de l'appareil)

**①** REMARQUE : Le voyant de concentration d'oxygène s'affiche en jaune pendant le préchauffage et en vert lorsque le cycle de démarrage est terminé.

b. Les informations COP iGo2 sont mises à jour lorsque vous ouvrez l'appli SmartLinkO2. Pour effectuer une mise à jour après l'ouverture de l'appli, balayez l'écran du smartphone vers le bas et relâchez. L'iGo2 enverra des Device Status

informations mises à jour à votre appli.

# 7. FAQ

a. Cliquez sur l'icône du Menu sur l'écran Device Status (État de l'appareil), cliquez sur Settings (Paramètres), ensuite sur FAQs (FAQ) pour consulter une liste de questions et réponses.

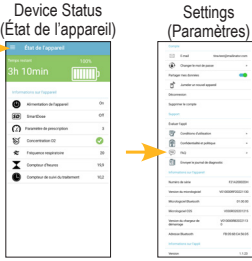

DeVilbiss Healthcare LLC • 100 DeVilbiss Drive • Somerset, PA 15501-2125 • USA • 800-338-1988 • 814-443-4881

EC REP C 🕼 DeVilbiss Healthcare GmbH • Kamenzer Straße 3 • 68309 Mannheim • GERMANY • +49 (0) 621-178-98-0

DeVilbiss® and iGo®2 and SmartLinkO2® are registered trademarks of DeVilbiss Healthcare. SmartDose® is a registered trademark of Inovo. Bluetooth® is a registered trademark of Bluetooth SIG, Inc © 2023 DeVilbiss Healthcare LLC. 05.23 All Rights Reserved. QS-125BP-1 Rev A